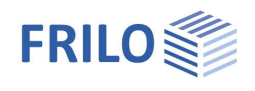

# Holzträger nachgiebig verbunden HNV+

# Inhaltsverzeichnis

| Anwendungsmöglichkeiten | 2 |
|-------------------------|---|
| Eingabe                 | 3 |
| Grundparameter          | 3 |
| System                  | 4 |
| Auflager                | 4 |
| Gelenke                 | 4 |
| Systemfelder            | 4 |
| Querschnitte            | 5 |
| Belastung               | 6 |
| Bemessung               | 7 |
| Verbindungsmittel       | 7 |
| Anordnung               | 8 |
| Lastweiterleitung       | 8 |
| Ausgabe                 | 9 |

# Grundlegende Dokumentationen - Übersicht

Neben den einzelnen Programmhandbüchern (Manuals) finden Sie grundlegende Erläuterungen zur Bedienung der Programme auf unserer Homepage <u>www.frilo.eu</u> im Downloadbereich (Handbücher).

*Tipp: Zurück - z.B. nach einem Link auf ein anderes Kapitel/Dokument – geht es im PDF mit der Tastenkombination "ALT" + "Richtungstaste links"* 

### FAQ - Frequently asked questions

Häufig aufkommende Fragen zu unseren Programmen haben wir auf unserer Homepage im Bereich Service Support FAQ beantwortet.

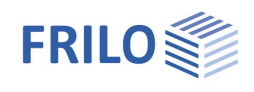

# Anwendungsmöglichkeiten

#### Das Programm bemisst nachgiebig verbundene Holzträger.

Es können verschiedene Holzquerschnitte gestapelt und durch Verbindungsmittel verbunden werden. Dadurch erhöht sich die Tragfähigkeit. Die verschiedenen Hölzer können von unterschiedlichem Material sein. Die Verbindungsmittel können unterschiedliche Abstände haben, um diese möglichst wirtschaftlich einsetzen zu können. Die Auflagerkräfte können an die FRILO-Stützenprogramme <u>weitergeleitet</u> werden.

#### Verbindungsmittel

- Stabdübel
- Passbolzen
- Dübel besonderer Bauart
- Nägel

### System

- Einfeldträger
- Mehrfeldträger
- Kragarme

# Vertikale Belastung

- Gleichstreckenlast
- Einzellast
- Trapezlast

### Querschnitte

Typ 1:

- Rechteckquerschnitte
- Beliebige Anzahl übereinander

Typ 2:

- Querschnitt aus Ober-, Untergurt und Stegen
- Unterschiedliche Materialien

#### Normen

- DIN EN 1995:2013
- ÖNORM EN 1995:2019
- PN EN 1995:2010
- BS EN 1995:2019
- NTC EN 1995:2018
- EN 1995:2014

### Bemessung

Die Bemessung erfolgt durch das Schubanalogieverfahren. Es werden zwei virtuelle Träger generiert, die in ihrer Verformung gekoppelt sind, jedoch verschiedene Steifigkeiten besitzen. Mit den Spannungen der beiden Träger werden dann die Nachweise erbracht.

Beim Grenzzustand der Tragfähigkeit wird sowohl der Anfangs- als auch der Endzustand berechnet. Damit wird der Norm Rechnung getragen, welche fordert, dass bei Beeinflussung der Verteilung der Schnittgrößen durch die Steifigkeitsverteilung, der Verformungsbeiwert in Elastizitäts-, Schub- und Verschiebungsmoduln einwirkt.

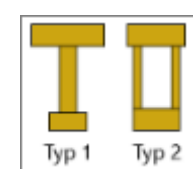

FRILO Software GmbH

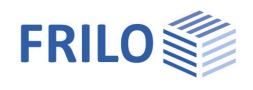

무

# Eingabe

### Allgemeiner Hinweis zu den Eingabefeldern

Mit diesem Programm kann nach verschiedenen Normen bzw. nationalen Anhängen gerechnet werden. Diese Normen unterscheiden sich teilweise erheblich bzgl. Lastansätzen, Kombinationsregeln, Ermittlung der maßgebenden Schnittkräfte und Nachweisführung.

Deshalb können die nachfolgend beschriebenen Eingabefelder und Auswahlmöglichkeiten je nach gewählter Norm voneinander abweichen.

# Grundparameter

Auswahl der Norm und der Nutzungsklasse.

| Schnee außergewöhnlich | <ul> <li>köhnlich Legt fest, ob zusätzlich zu den gewöhnlichen Bemessungssituationen die Schneelasten automatisch auch als außergewöhnliche Einwirkung angesetzt werden sollen. Der Lastfaktor für die außergewöhnlichen Schneelasten kann dabei frei vorgegeben oder automatisch vom Programm ermittelt werden.</li> <li>Bei markierter Option wird der Modifikationsbeiwert kmod bei Wind als Mittelwert für die Klassen der Lasteinwirkungsdauern kurz und sehr kurz angesetzt.</li> <li>Gibt an, ob in der Bemessungssituation Erdbeben (AE) der Kombinationsbeiwert ψ2 für die Einwirkung Schnee auf den Wert 0.5 and</li> </ul> | Grundparameter<br>→ System<br>Belastung<br>→ Bemessung<br>Ausgabe                  | Q                                                        | 0            |
|------------------------|----------------------------------------------------------------------------------------------------|------------------------------------------------------------------------------------|----------------------------------------------------------|--------------|
|                        |                                                                                                    | Grundparameter                                                                     |                                                          | 0            |
|                        | l astfaktor für die                                                                                                    | Nutzungsklasse                                                                     | 1                                                        | •            |
|                        | außergewöhnlichen Schneelasten                                                                                                    | Norm und Sicherheitskonzer                                                         | ot                                                       | 0            |
|                        | kann dabei frei vorgegeben oder                                                                                                    | Bemessungsnorm                                                                     | DIN EN 1995:2013                                         | •            |
|                        | automatisch vom Programm                                                                                                    | Schnee außergewöhnlich                                                             |                                                          |              |
|                        | ermittelt werden.                                                                                                    | Lastfaktor für Schnee (A)                                                          | 2.30                                                     |              |
| Gemitteltes kmod       | Bei markierter Option wird der                                                                                                    | Gemitteltes kmod bei Wind                                                          |                                                          | $\checkmark$ |
|                        | Modifikationsbeiwert kmod bei Wind                                                                                                    | ψ2 = <mark>0,5 für Schnee (AE)</mark>                                              |                                                          |              |
|                        | als Mittelwert für die Klassen der                                                                                                    | Standort in Windzone 3 oder 4                                                      |                                                          |              |
|                        | Lasteinwirkungsdauern kurz und                                                                                                    | gleiches γG für ständige Lasten                                                    |                                                          |              |
|                        | sehr kurz angesetzt.                                                                                                    | Eingabe System                                                                     |                                                          | 0            |
| ψ2=0,5 für Schnee      | Gibt an, ob in der                                                                                                    | Material                                                                           | Für alle Bauteile unterschiedlich                        | •            |
|                        | Bemessungssituation Erdbeben (AE)                                                                                                    | Geometrie                                                                          | Für alle Bauteile unterschiedlich                        | -            |
|                        | der Kombinationsbeiwert ψ2 für die<br>Einwirkung Schnee auf den Wert 0,5 ar<br>Einführungserlasse der Bundesländer,                                                                                                    | ngehoben werden soll. (Si<br>z.B. Baden-Württemberg)                               | ehe                                                      |              |
| Standort Windzone      | Markieren Sie diese Option, wenn sich<br>befindet. In diesem Fall wird die Einwir<br>zur Leiteinwirkung 'Wind' angesetzt.                                                                                                    | der Gebäudestandort in V<br>kung 'Schnee' nicht als Be                             | Vindzone 3 oder 4<br>egleiteinwirkung                    |              |
| gleiches γG            | Bei markierter Option werden alle stäm<br>dem gleichen Teilsicherheitsbeiwert (γ<br>werden ständige Lasten unabhängig vo<br>Teilsicherheitsbeiwerten kombiniert.                                                                                                    | digen Lasten bzw. Lastfä<br>G,sup oder γG,inf) angese<br>oneinander mit ihren unte | lle zusammen mit<br>etzt, anderenfalls<br>ren und oberen |              |

Eigenschaften

Um die Eingabe einfacher zu gestalten, können Material und Geometrie für alle Bauteile auch auf "gleich" gesetzt werden.

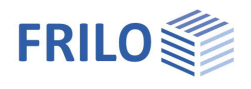

# System

Empfehlung: Geben Sie das System direkt über die kontextsensitive Grafik ein!

### Seitliche Halterung

| kontinuierlich gehalten | Der Träger wird über die gesamte Länge kontinuierlich gehalten. |
|-------------------------|-----------------------------------------------------------------|
| Lage der Halterungen    | Hier kann man die Position der seitlichen Halterungen           |

- festlegen
- An den Lagern
- In Feldmitte
- In den Drittels- oder den Viertelspunkten
   Im Abstand x0: im eingeblendeten Feld geben Sie den Abstand der Halterung vom linken Trägerrand ein
- Benutzerdefiniert: Tabelleneingabe des Abstands der einzelnen Halterungen zum linken Trägerrand (Button "Bearbeiten" anklicken).

# Querschnittstyp

Typ 1/2 entsprechend der dargestellten Grafik. Je nach Typ werden die entsprechenden Eingabefunktionen angezeigt (Typ1: Querschnitte, Typ 2: Ober-, Untergurt, Steg). Siehe auch <u>Querschnitte</u>.

# Auflager

Klicken Sie auf das Tab "Auflager" unter der Grafik, um die Tabelle zu öffnen. Hier können Auflagerbreite, -tiefe, der Kc90-Wert, Feder- und Drehfedersteifigkeit bearbeitet werden.

# Gelenke

Klicken Sie auf das Tab "Gelenke" unter der Grafik, um die Tabelle zu öffnen und Gelenke mit Abstand X zum linken Trägerende einzugeben (Darstellung als Kreissymbol).

# Systemfelder

Über das Tab "Systemfelder" unter der Grafik geben Sie die Länge für die einzelnen Felder des Trägers ein. Siehe auch <u>Tabelleneingabe</u>.

Für die äußeren Felder kann die Option "ist Kragarm" gesetzt werden.

Sie können Felder und Kragarme direkt in der Grafik über die +/- Symbole hinzufügen bzw. entfernen.

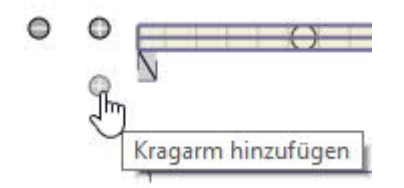

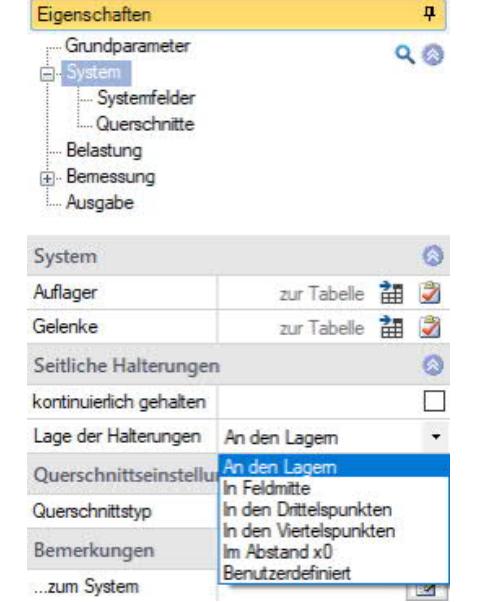

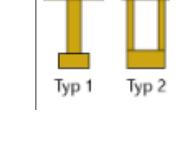

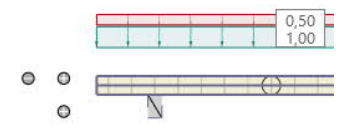

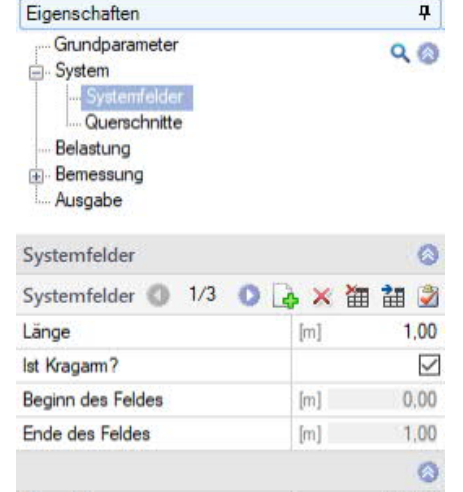

Gesamtlänge

450.00

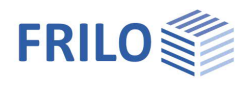

# Querschnitte

Eingabeparameter: Holzart, Materialnorm, Festigkeitsklasse (hier kann per F5-Taste auch ein benutzerdefiniertes Material definiert werden), spezifisches Gewicht sowie Querschnittsmaße Breite/Höhe der einzelnen Trägerlagen. Materialien und Querschnitte der einzelnen Lagen können unterschiedlich sein.

Die Eingabe der einzelnen Querschnitte kann auch über das Register unter der Grafik erfolgen.

#### Querschnittstyp

Siehe hierzu <u>System</u> bzw. <u>Anwendungsmöglichkeiten</u>. Bei Typ 2: Eingabe von Ober-, Untergurt und Steg.

| Grundparameter<br>System<br>Systemfelder<br>Obergurt<br>Steg<br>Untergurt<br>Belastung<br>Bemessung<br>Ausgabe |                      | Q (2) |
|----------------------------------------------------------------------------------------------------|----------------------|-------|
| Material                                                                                                    |                      | 0     |
| Baustoff                                                                                                    | Holz                 | •     |
| Holzart                                                                                                    | Nadelholz            | +     |
| Materialnom                                                                                                    | EN 338:2016          | •     |
| Festig <mark>keitsklass</mark> e                                                                               | C24                  | -     |
| Spezifisches Gewicht y                                                                                         | [kN/m³]              | 4,20  |
| Charakteristische Rohdichte                                                                                    | [kg/m³]              | 350   |
| E0Mean                                                                                                    | [N/mm <sup>2</sup> ] | 11000 |
| G0Mean                                                                                                    | [N/mm <sup>2</sup> ] | 690   |
| Geometrie                                                                                                    |                      | 0     |
| Breite                                                                                                    | [cm]                 | 4,0   |
| Höhe                                                                                                    | [cm]                 | 18,0  |
| Stegabstand                                                                                                    | [cm]                 | 8.0   |

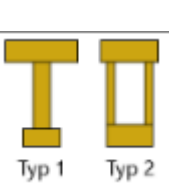

| Querschnitte                |    |                      | 0     |
|-----------------------------|----|----------------------|-------|
| Querschnitte 🔇 2/2 (        | 0  | 🌛 🗙 🗃                | 1 🔠 🌌 |
| Material                    |    |                      | 0     |
| Baustoff                    |    | Holz                 | •     |
| Holzart                     |    | Nadelholz            |       |
| Materialnom                 |    | EN 338:2             | 016 - |
| Festigkeitsklasse           | F5 | C24                  | •     |
| Spezifisches Gewicht        | Y  | [kN/m³]              | 4,20  |
| Charakteristische Rohdichte |    | [kg/m³]              | 350   |
| E0Mean                      |    | [N/mm <sup>2</sup> ] | 11000 |
| G0Mean                      |    | [N/mm²]              | 690   |
| Geometrie                   |    |                      | 0     |
| Breite                      |    | [cm]                 | 16,0  |
| Höhe                        |    | [cm]                 | 8,0   |

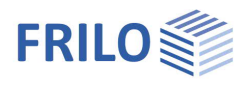

# Belastung

Wählen Sie zunächst, ob mit oder ohne Eigengewicht gerechnet werden soll.

Über den Tab "Lasten" (unter der Grafik) wird die Lasttabelle angezeigt. Siehe auch <u>Tabelleneingabe</u> (Bedienungsgrundlagen)

| Bauteil    | Wählen Sie hier, wo die Last angesetzt werden soll: auf die ganze Systemlänge oder auf ein Feld.                                                                      |
|------------|----------------------------------------------------------------------------------------------------|
| Lastart    | Auswahl der Lastart: Gleich-, Einzellast oder Trapezlast.                                                                                                    |
| Lastwert   | Eingabe der Lastwerte pi/pj und je nach gewählter Lastart<br>Abstand a vom linken Trägeranfang und Länge I.                                                           |
|            | Über das "Pfeilsymbol" 🛄 kann eine                                                                                                    |
|            | Lastwertzusammenstellung aufgerufen werden – siehe                                                                                                    |
|            | Beschreibung Lastwertzusammenstellung.                                                                                                    |
| Abstand a  | Abstand der Last vom linken Trägeranfang.                                                                                                    |
| Feldweise  | Eine Last über mehrere Felder gilt als <u>eine</u> Last und wird<br>nicht feldweise alternativ angesetzt. Bei markierter Option<br>wird die Last feldweise angesetzt. |
| Einwirkung | Auswahl der Einwirkung aus einer Liste.                                                                                                    |

Zusammengehörigkeitsgruppe

Lasten einer Zusammengehörigkeitsgruppe werden stets gemeinsam angesetzt.

Alternativ Von Lasten einer Alternativgruppe wird immer nur eine angesetzt.

|   | Aufl | ager 📶   | Systemfelder 📃 Qu                                                                | uerschnitte | Lasten | <b>v</b> | erbindun | gsmittel An | ordnung             |     |     | × |
|---|------|----------|----------------------------------------------------------------------------------|-------------|--------|----------|----------|-------------|---------------------|-----|-----|---|
|   |      | Bauteil  | Lastart                                                                          | pi          | pj     | a        | 1        | Feldwei     | Einwirkung          | Zus | Alt | 2 |
|   |      |          |                                                                                  |             |        | [m]      | [m]      |             |                     |     |     |   |
| [ | 1    | System • | Gleichstreckenlast                                                               | 1,00 🖾      | (mar)  |          |          |             | ständig             | 0   | 0   |   |
| - | 2    | System   | Gleichstreckenlast                                                               | • 0,50 🔛    |        | 377      |          |             | Kat. A: Wohngebäude | 0   | 0   | 彊 |
|   |      |          | Gleichstreckenlast<br>Einzellast bei a<br>Trapezlast<br>Trapezlast von a bis a+l |             |        |          |          |             |                     |     |     |   |

| Eigenschalten                                                 | <b>T</b>    |
|---------------------------------------------------------------|-------------|
| Grundparameter<br>System<br>Belastung<br>Benessung<br>Ausgabe | ৫ 🕲         |
| Belastung                                                     | 0           |
| Eigengewicht automatisch                                      |             |
| Lasten                                                        | 0           |
| Lasten 🔇 3/3                                                  | 0 👍 🗙 🛅 🏙 🧕 |
| Bauteil                                                       | System •    |
|                                                               |             |

E E 1 L B Lastart Feld 1 Lastwert Feld 2 Feld 3 pi Feldweise Einwirkung Kat. A: Wohngebäu . Zusammengehörigkeitsgruppe 0 0 Alternativgruppe

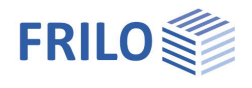

# Bemessung

#### Gebrauchstauglichkeit

| w,inst    | Grenzwert der elastischen Durchbiegung                                   |
|-----------|--------------------------------------------------------------------------|
| w,net,fin | Grenzwert der Summe aus elastischer<br>Durchbiegung und Kriechverformung |
| w,fin     | Grenzwert der Endverformung                                              |

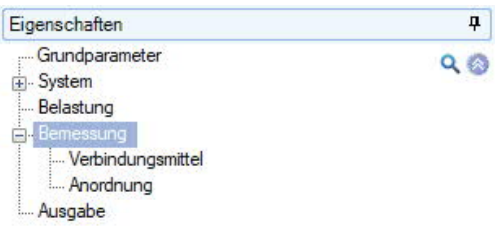

# Berechnungsoptionen

| Schub aus Bauteilen | berücksichtigen Markieren Sie diese<br>Option, wenn die Schubverformungen der Bauteile<br>berücksichtigt werden sollen.                                                                |
|---------------------|----------------------------------------------------------------------------------------------------|
| Psi2-Wert           | Der Psi2-Wert der im Bemessungszustand GZT-<br>Ende in die Abminderung des E-Moduls eingeht.<br>Dieser gilt dann für alle<br>Bemessungskombinationen in dieser<br>Bemessungssituation. |

| Gebrauchstauglichkeit                         | 0        |
|-----------------------------------------------|----------|
| w,inst                                        | [1/] 300 |
| w,net,fin                                     | [1/] 300 |
| w,fin                                         | [1/] 200 |
| w,inst,Krag                                   | [1/] 150 |
| w,net,fin,Krag                                | [1/] 150 |
| w,fin,Krag                                    | [1/] 100 |
| Berechnungsoptionen                           | 0        |
| Schub aus Bauteilen berücksichtigen?          |          |
| Psi2-Wert zur E-Modul Abminderung im GZT-Ende | 1,00     |
| Bemerkungen                                   | 0        |
| zu den Ergebnissen                            | 2        |

# Bemerkungen

Aufruf des FRILO Bemerkungseditors.

Sie können Texte, Bilder oder auch Tabellen zum System eingeben, die optional in der Ausgabe erscheinen. Siehe auch <u>Bemerkungseditor</u>.

# Verbindungsmittel

Hier wählen Sie den Typ des Verbindungsmittels. Es können Stabdübel, Passbolzen sowie Dübel besonderer Bauart und Nägel gewählt werden.

Abhängig von der Wahl des Verbindungsmittels folgen unterschiedliche Eingaben zur Definition der Verbindungsmitteleigenschaften.

Standardmäßig ist die Auswahl der Verbindungsmittel aus Vorzugswerten aktiviert. Zur Auswahl steht eine Liste von Standardwerten. Die abhängigen Eigenschaftswerte werden dargestellt. Sie können nach Markieren des jeweiligen zugeordneten Kästchens geändert werden – auch die benutzerdefinierte Eingabe aller Werte ist möglich.

| Eigenschaften                                                                                  |                      | <b>4</b>     |
|------------------------------------------------------------------------------------------------|----------------------|--------------|
| Grundparameter<br>System<br>Belastung<br>Bemessung<br>Verbindungsmittel<br>Mordnung<br>Ausgabe |                      | Q ()         |
| Verbindungsmittel Typ                                                                          |                      | 0            |
| AuswahlTyp                                                                                     | Stabdübel            | ٦            |
| Verbindungsmittel Auswa                                                                        | Stabdübel            | h            |
| Vorzugswerte Stabdübel d                                                                       | Dübel beson          | derer Bauart |
| Festigkeitsklasse                                                                              | Nagel<br>S Z35       | -            |
| Verbindungsmittel Eigens                                                                       | chaften              | 0            |
| Durchmesser d                                                                                  | [mm]                 | 10,0         |
| Zugfestigkeit                                                                                  | [N/mm <sup>2</sup> ] | 360,00       |
| Fließmoment                                                                                    | [Nmm]                | 42996        |

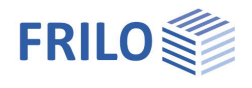

# Anordnung

Die Anordnung der Verbindungsmittel kann für verschiedene Abschnitte unterschiedlich sein.

Über den Tab "Verbindungsmittel Anordnung" (unter der Grafik) wird die Eingabetabelle angezeigt.

Siehe auch <u>Tabelleneingabe</u> (Bedienungsgrundlagen)

Geben Sie Länge und Abstand für die Anordnung jedes Verbindungsmittels ein. Start- und Endpunkt sowie die Anzahl der Verbindungsmittel werden angezeigt.

| Eigenschaften                                                                                 |               | <b>д</b> |  |  |
|-----------------------------------------------------------------------------------------------|---------------|----------|--|--|
| Grundparameter<br>System<br>Belastung<br>Bemessung<br>Werbindungsmittel<br>Mordnung<br>Magabe |               | ۹ (۵)    |  |  |
| Allgemein                                                                                     |               | 0        |  |  |
| Anzahl Reihen                                                                                 | 2             | -        |  |  |
| Abstand A2                                                                                    | [cm]          | 5,0      |  |  |
| Abstand A4                                                                                    | [cm]          | 5,5      |  |  |
|                                                                                               |               | 0        |  |  |
| Verbindungsmittel Anordnun                                                                    | g 🔘 1/1 🔘 🛃 🌶 | * 🛅 🗋 🌌  |  |  |
| Länge der Anordnung                                                                           | [m]           | 4,50     |  |  |
| Startpunkt der Anordnung                                                                      | [m]           | 0.00     |  |  |
| Endpunkt der Anordnung                                                                        | [m]           | 4,50     |  |  |
| Abstand A1                                                                                    | [cm]          | 20,0     |  |  |
| Anzahl Verbindungsmittel                                                                      |               | 44       |  |  |

# Lastweiterleitung

Über "Verbundene Programme" in der oberen Menüleiste können die Auflagerkräfte an die Stützenprogramme

- Stahlbetonstütze <u>B5+</u>
- Holzstütze <u>HO1+</u>
- Stahlstütze <u>STS+</u>

weitergeleitet werden.

| Verb            | iiii)<br>ounden<br>ramme | e<br>• * |              |
|-----------------|--------------------------|----------|--------------|
| *5 <sup>1</sup> | B5+                      | •        | 🔒 Auflager 1 |
| end             | HO1                      | ×        | 🔒 Auflager 2 |
| втя             | STS+                     | ۲        | 3            |

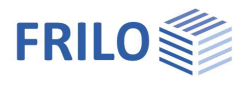

# Ausgabe

Vor der Ausgabe klicken Sie auf das Symbol "Berechnen".

Die Ausnutzung wird nach erfolgter Berechnung unten rechts im Grafikfenster eingeblendet und bietet einen guten Überblick über die Wirtschaftlichkeit des eingegebenen Systems.

# Ausgabprofil

Durch Anklicken der verschiedenen Ausgabe-Optionen legen Sie den Umfang der Ausgaben fest.

| Eigenschaften  | д   |
|----------------|-----|
| Grundparameter | 0.0 |
| 🗄 - System     | 10  |
| Belastung      |     |
|                |     |
| Ausgabe        |     |

| Ausgabe                            | 0                   |
|------------------------------------|---------------------|
| AusgabeProfil anzeigen             | Benutzerdefiniert 🝷 |
| Materialwerte                      | Kurz<br>Ausführlich |
| GZT                                | Benutzerdefiniert   |
| Zustand                            | Anfang + Ende 🔻     |
| Lastkombinationen                  | Alle 👻              |
| Liste Lastkombinationen anzeigen   |                     |
| Systemwerte                        |                     |
| Schnittgrößen                      |                     |
| Schnittgrößen Grafik               |                     |
| Spannungen Grafik                  |                     |
| Auflagerkräfte - char. je Einwirku | ung 🗌               |
| Bemessungswe                       | rte 🗹               |
| GZG                                | 0                   |
| Systemwerte                        |                     |
| Charakteristische Verformungen     |                     |
| Liste Lastkombinationen anzeigen   |                     |
| Zeige Nachweis aller LKs           |                     |

# Ergebnisse

Über den Tab "Ergebnisse" können Sie die Ergebnisgrafiken anschauen.

| HNU 🗅 🗠                       | ; E B; & | W Ŧ                               | Neue Positio     | n (Projekt: Beispiele Stahlbeton)' | * - HNV+ Holzträger na       | achgiebig verbun            | den (x64) 01/24 (R-2       | 024-2)     | - 0 |   |
|-------------------------------|----------|-----------------------------------|------------------|------------------------------------|------------------------------|-----------------------------|----------------------------|------------|-----|---|
| Datei                         | Start    | Ergebnisse                        | Hilfe            |                                    |                              |                             |                            |            |     | 0 |
| GZT-Anfang                    |          |                                   | Ť.               |                                    | σ                            | τ                           | ท                          | η          | T)  |   |
| Massgebende Lastkombination * |          | M- Q-<br>Fläche Fläche Verformung | Normalspannung S | chubspannung                       | Ausnutzung<br>Normalspannung | Ausnutzung<br>Schubspannung | Ausnutzung<br>Verbindungsm | ittel      |     |   |
|                               | Bemes    | ssungssituation                   |                  | Ergebnisverlauf                    | Spannungs                    | verlauf                     |                            | Ausnutzung |     | ~ |

# Ausgabe als PDF-Dokument

Über das Register "<u>Dokument</u>" wird das Ausgabedokument im PDF-Format angezeigt und kann gedruckt werden.

Siehe auch Ausgabe und Drucken.pdf